Configuration : un serveur linux (Debian) et une station Windows Seven.

| A. | <ol> <li>Installez le serveur apache sur Debian.</li> <li>A partir de votre station, à l'aide d'un navigateur, connectez-vous à votre serveur web<br/>(http://adresse_ip_de_votre_serveur_web).<br/>Normalement, vous devriez voir une page vous affichant : It works !</li> </ol> |
|----|----------------------------------------------------------------------------------------------------|
|    | Remarque :<br>Le répertoire de base par défaut est /var/www<br>C'est le fichier index.html présent dans ce répertoire qui est affiché dans le<br>navigateur.                                                                                                    |
|    | 3. Visualisez les différents fichiers de configuration de apache2.<br>root@srv-web:/etc/apache2# ls<br>apache2.conf conf-enabled magic mods-enabled sites-available<br>conf-available envvars mods-available ports.conf sites-enabled<br>root@srv-web:/etc/apache2# _              |
|    | 4. Où se trouve l'exécutable de apache2 ?                                                                                                    |
|    | ./sys/fs/cgroup/systemd/system.slice/apache2.service                                                                                                    |
|    | 5. Où se trouve le script de lancement de apache2 ?                                                                                                    |
|    | ./etc/apache2/apache2.conf                                                                                                    |

| B. 1. | . 1. Créez un fichier au format htm avec Microsoft. Ce fichier devra afficher le contenu suivant : |                                                                                  |  |  |  |
|-------|----------------------------------------------------------------------------------------------------|----------------------------------------------------------------------------------|--|--|--|
|       |                                                                                                    | Bonjour,                                                                         |  |  |  |
|       |                                                                                                    |                                                                                  |  |  |  |
|       |                                                                                                    | A quoi peut servir cette page ?                                                  |  |  |  |
|       |                                                                                                    | C'est une page de vérification du fonctionnement du serveur Web !                |  |  |  |
|       |                                                                                                    | La mannaia du nava act l'Euro : avrahala 6                                       |  |  |  |
|       |                                                                                                    | La monnale du pays est i Euro : symbole €.                                       |  |  |  |
|       | Sauve                                                                                              | gardez ce fichier en lui donnant le nom de index.html.                           |  |  |  |
| 2.    | Modifie                                                                                            | er ou créer les fichiers de configurations pour les caractéristiques suivantes : |  |  |  |
|       | •                                                                                                  | Le répertoire racine du serveur web sera /var/www/siteweb.                       |  |  |  |
|       |                                                                                                    |                                                                                  |  |  |  |
|       |                                                                                                    |                                                                                  |  |  |  |
|       |                                                                                                    |                                                                                  |  |  |  |
|       |                                                                                                    |                                                                                  |  |  |  |

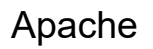

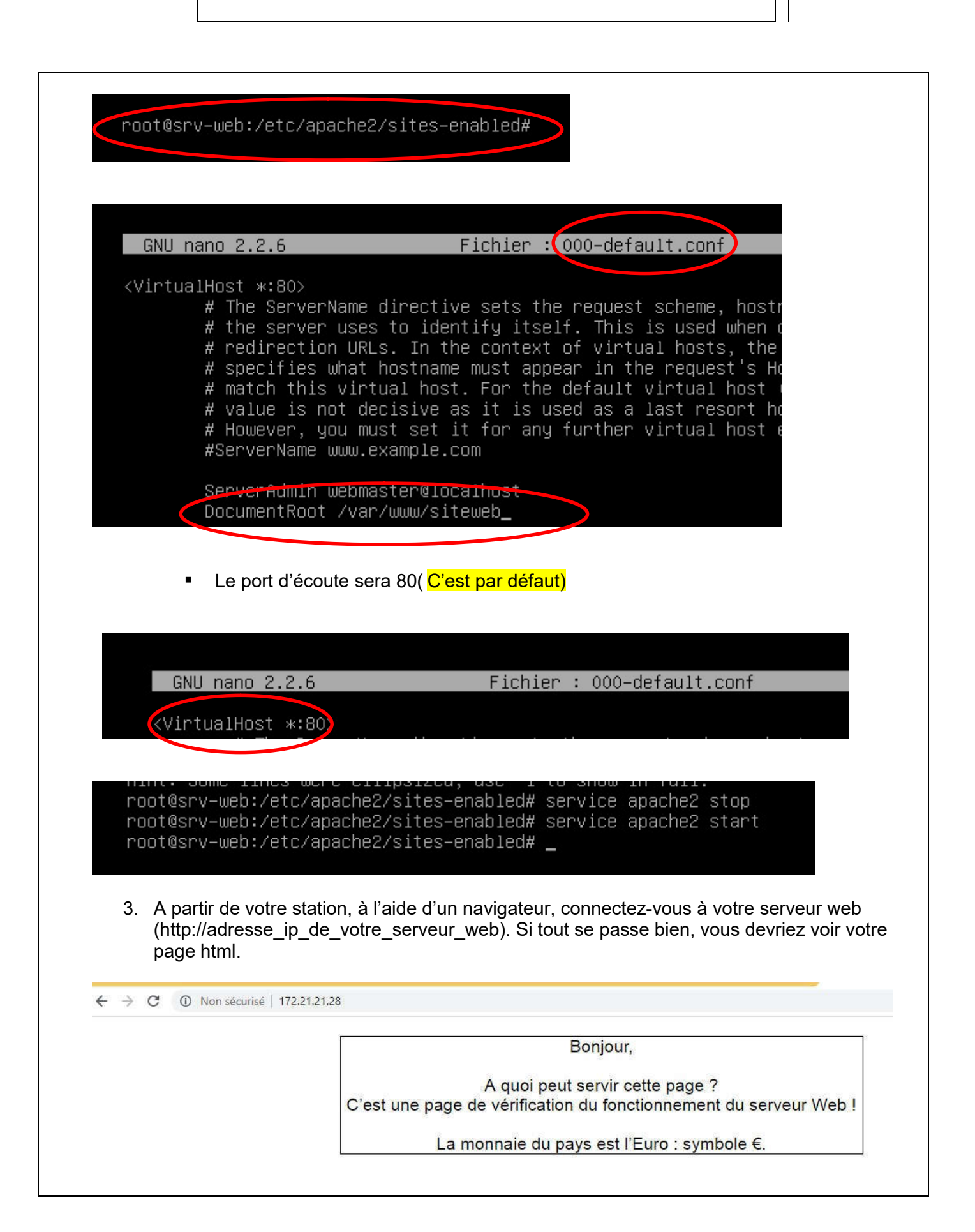

| _  |                                                                                                    |  |  |  |
|----|----------------------------------------------------------------------------------------------------|--|--|--|
| С. | 1. Le port d'écoute de votre serveur web devra être 8180.                                                                                                    |  |  |  |
|    |                                                                                                    |  |  |  |
|    | GNU nano 2.2.6 Fichier : ports.conf                                                                                                    |  |  |  |
|    | # If you just change the port or add more ports here, you will likely also<br># have to change the VirtualHost statement in<br># /etc/apache2/sites–enabled/000–default.conf                                                                                                    |  |  |  |
|    | Listen 8180_                                                                                                    |  |  |  |
|    | Renommer le fichier index.html enperso.htm .<br>Visualiser la page web perso.htm à partir de votre station (http:///perso.htm ).<br>Faites les modifications dans la configuration de votre serveur web pour visualiser la page<br>perso.htm sans l'inscrire dans la commande <u>http:///</u> .                                                                                                    |  |  |  |
|    | GNU nano 2.2.6 Fichier : 000-default.conf                                                                                                    |  |  |  |
|    | <pre># The ServerName directive sets the request scheme, hostname and port that # the server uses to identify itself. This is used when creating # redirection URLs. In the context of virtual hosts, the ServerName # specifies what hostname must appear in the request's Host: header to # match this virtual host. For the default virtual host (this file) this # value is not decisive as it is used as a last resort host regardless. # However, you must set it for any further virtual host explicitly. #ServerName www.example.com ServerAdmin webmaster@localhost DocumentRoot /var/www/siteweb DirectoryIndex perso.htm # Avairable logievels. trace8,, trace1, debug, info, notice, warn,</pre> |  |  |  |
|    | apache2 executable debian jess X Bienvenue X +                                                                                                    |  |  |  |
|    |                                                                                                    |  |  |  |
|    | Bonjour,                                                                                                    |  |  |  |
|    | A quoi peut servir cette page ?<br>C'est une page de vérification du fonctionnement du serveur Web !                                                                                                    |  |  |  |
|    | La monnaie du pays est l'Euro : symbole €.                                                                                                    |  |  |  |
|    |                                                                                                    |  |  |  |

## Plusieurs sites (plusieurs ports d'écoute)

## ports d'écoute

| ro          | oot@srv–web:/etc/apache2/sites–availa                                                                                         | able# nano /etc/apache2/ports.conf_                        |
|-------------|----------------------------------------------------------------------------------------------------|------------------------------------------------------------|
|             |                                                                                                    |                                                            |
|             | GNU nano 2.2.6 Fichier                                                                                                    | : /etc/apache2/ports.conf                                  |
| #<br>#<br># | ½ If you just change the port or add mo<br>∀ have to change the VirtualHost stater<br>∀ /etc/apache2/sites–enabled/000–defau! | ore ports here, you will likely also<br>ment in<br>lt.conf |
|             | Listen 8180<br>Listen 80                                                                                                    |                                                            |
| <           | <pre>(IfModule ssl_module&gt;     Listen 443 <!--/IfModule--></pre>                                                           |                                                            |
| <           | <ifmodule mod_gnutls.c=""><br/>Listen 443<br/></ifmodule>                                                                     |                                                            |
| #           | ≭ vim: syntax=apache ts=4 sw=4 sts=4 sr                                                                                       | ° noet                                                     |

Copie des paramètres du site par « default » pour un deuxième

| root@srv-web:/etc/apache2/sites-available# cp 000-default.conf debian-web.conf                                                                                                    | >        |
|----------------------------------------------------------------------------------------------------|----------|
| 1- Les Paramètres pour le 1 <sup>er</sup> site                                                                                                    |          |
| GNU nano 2.2.6 Fichier : 000-default.conf                                                                                                    |          |
| <pre>     # The ServerName directive sets the request scheme, hostname and port th     # the server uses to identify itself. This is used when creating     # redirection URLs. In the context of virtual hosts, the ServerName     # specifies what hostname must appear in the request's Host: header to     # match this virtual host. For the default virtual host (this file) this     # value is not decisive as it is used as a last resort host regardless.     # However, you must set it for any further virtual host explicitly.     #ServerName www.example.com</pre> | nat<br>S |
| ServerAdmin webmaster@localhost<br>DocumentRoot /var/www/siteweb<br>DirectoryIndex perso.htm<br># Available loglevels: trace8,, trace1, debug, info, notice, warn,<br># error, crit, alert, emerg.<br># It is also possible to configure the loglevel for particular<br># modules, e.g.<br>#LogLevel info ssl:warn                                                                                                    |          |

2- Les Paramètres pour le 2ieme

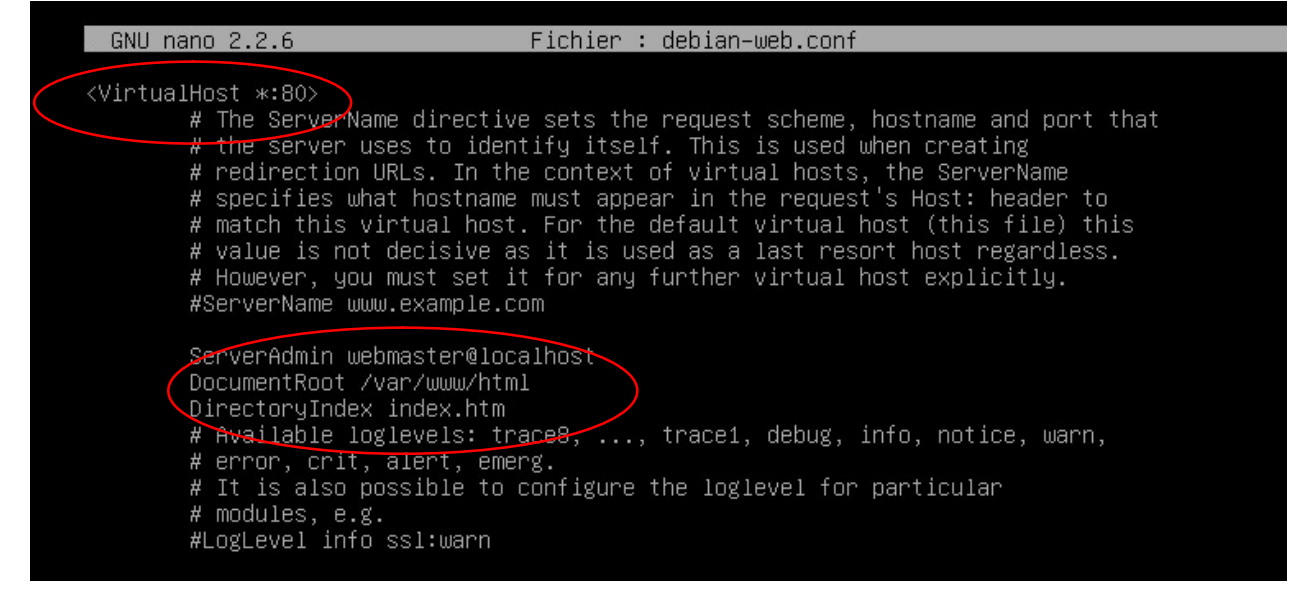

Activation du 2ième

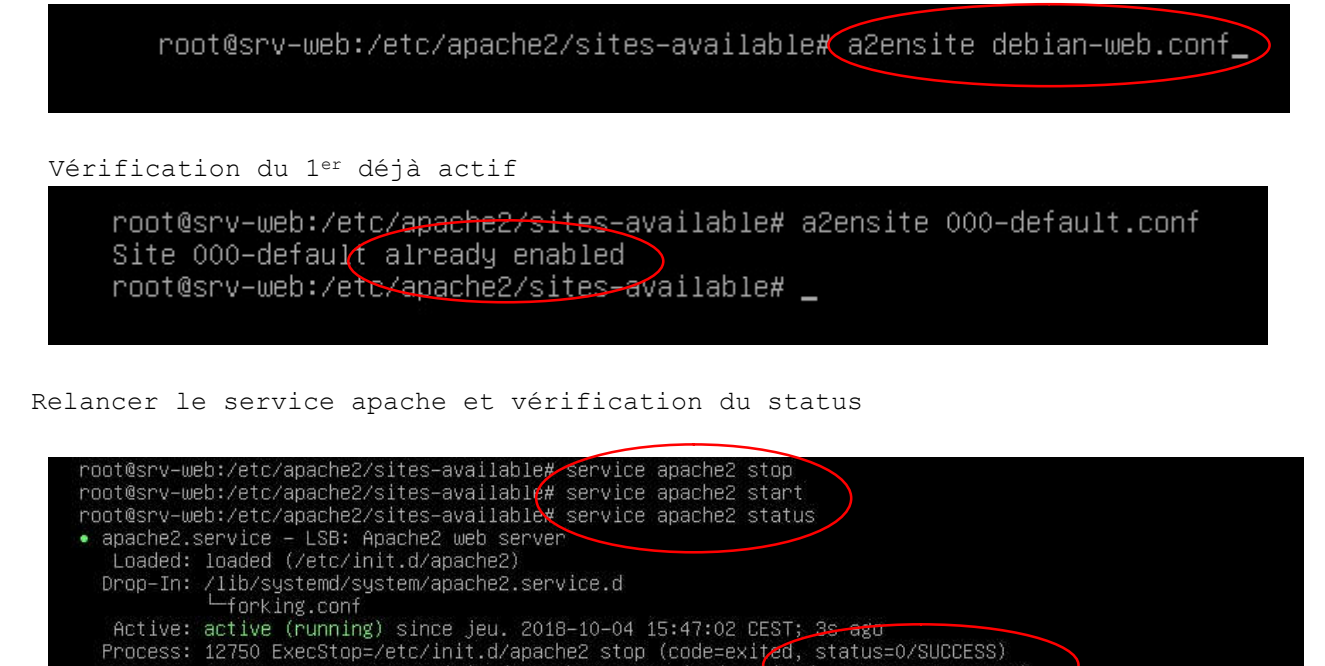

Process: 12792 ExecStart=/etc/init.d/apache2 start (code=exited, status=0/SUCCESS) CGroup: /system.slice/apache2.service 12806 /usr/sbin/apache2 -k start -12809 /usr/sbin/apache2 -k start

oct. 04 15:47:01 srv-web apache2[12792]: Starting web server: apache2AH00558: apache2: Could n...age oct. 04 15:47:02 srv-web apache2[12792]: . oct. 04 15:47:02 srv-web systemd[1]: Started LSB: Apache2 web server. Hint: Some lines were ellipsized, use –1 to show in full. root@srv-web:/etc/apache2/sites-available#

└─12810 /usr/sbin/apache2 –k start